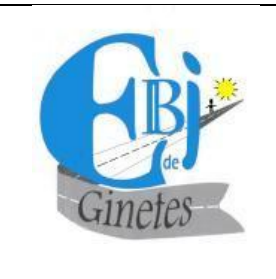

## SECRETARIA REGIONAL DA EDUCAÇÃO, CIÊNCIA E CULTURA DIREÇÃO REGIONAL DA EDUCAÇÃO

ESCOLA BÁSICA INTEGRADA DE GINETES 2020/2021

## Contas Alunos - Tutorial Acesso Plataforma SGE

**ATENÇÃO:** A partir de agora a tua Conta EDU da Microsoft passará a ser usada no acesso a todas as plataformas online a que tens acesso como aluno (SGE, Teams, Office 365), e deves ter cuidado com os dados que foram disponibilizados pelo teu diretor de Turma.

## Os dados de LOGON e Palavra-Passe são teus e não deves partilhar com ninguém, nem mesmo os teus amigos/as.

Caso necessites de enviar/receber mensagens ou trabalhos, podes partilhar o endereço da conta de correio eletrónico com os teus colegas e professores.

1. Abrir o navegador de internet (Google Chrome, Mozilla Firefox,etc), e digitar o endereço: https://sge.edubox.pt/

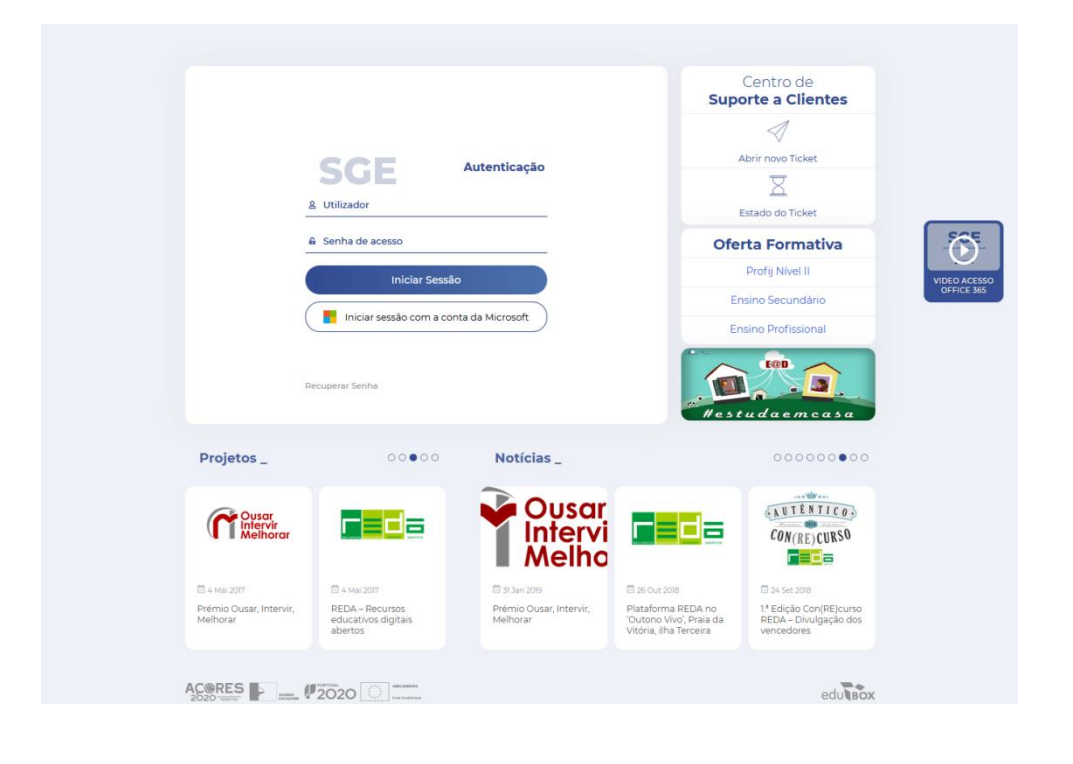

2. A seguir deves clicar no botão (Iniciar sessão com a conta da Microsoft), para fazeres LOGON com os dados da tua conta.

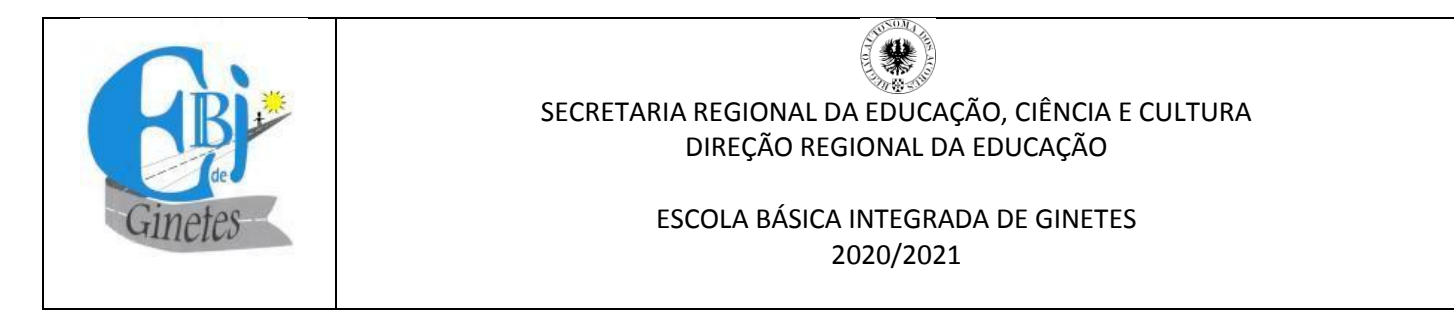

3. Insere o teu email de LOGON (Por Exemplo: AZ601201@edu.azores.gov.pt)

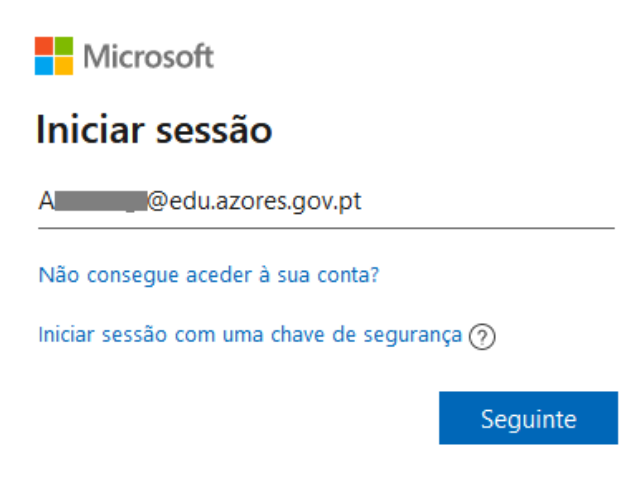

4. Seguido da tua Palavra Passe, e clica no botão Iniciar sessão

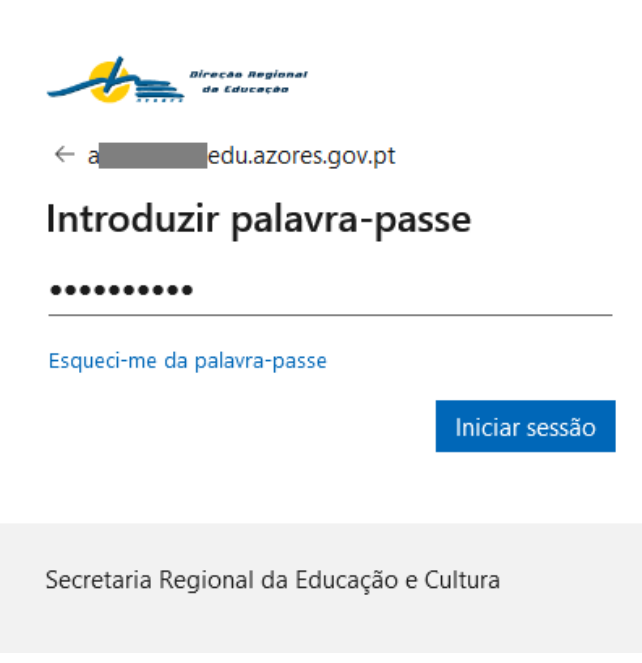

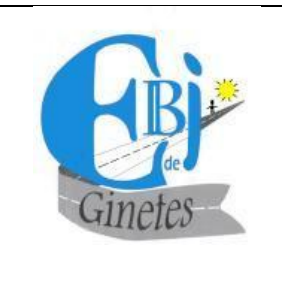

## SECRETARIA REGIONAL DA EDUCAÇÃO, CIÊNCIA E CULTURA DIREÇÃO REGIONAL DA EDUCAÇÃO

ESCOLA BÁSICA INTEGRADA DE GINETES 2020/2021

 Se te aparecer a seguinte janela deves clicar no botão Não.
Apenas se o computador for teu podes clicar no botão SIM, isto vai memorizar e reduzir o número de vezes que te pede para introduzires a tua Palavra Passe para iniciares a tua sessão.

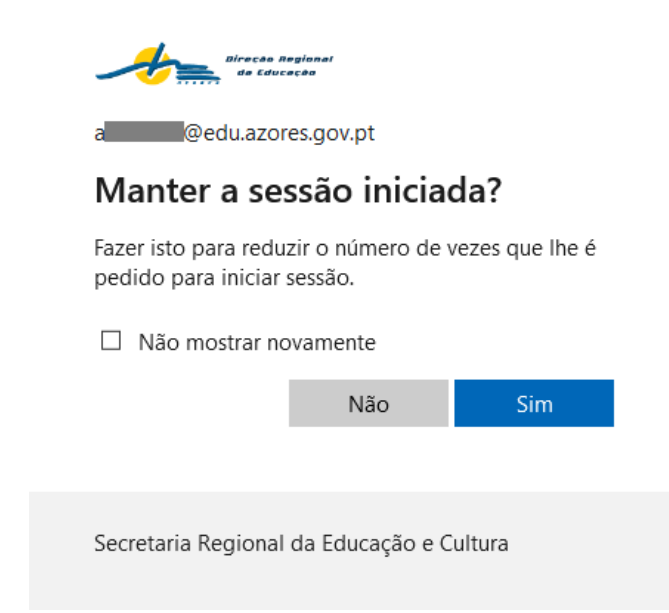

6. E pronto já acedeste a tua área.

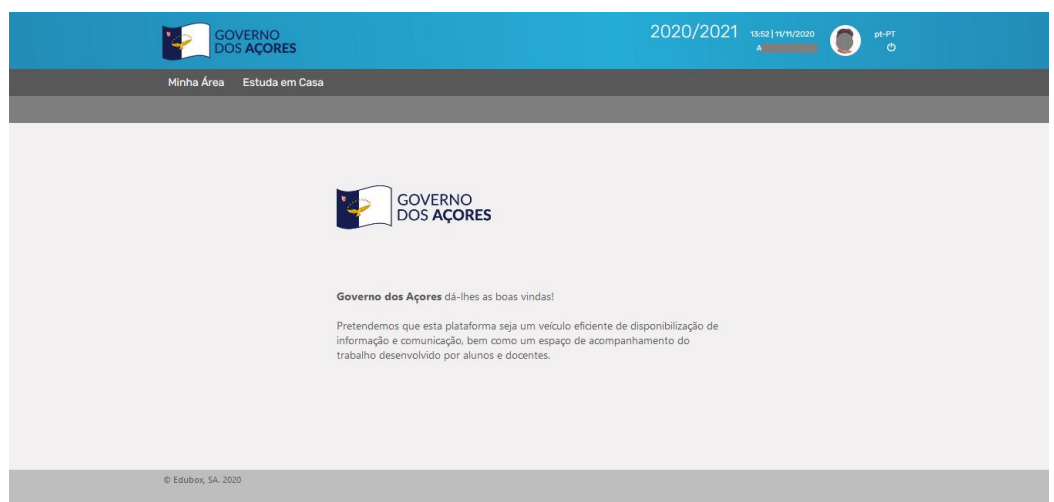

Nota: Caso não consigas entrar espera 3min e volta a tentar, se o problema persistir avisa o teu Diretor de turma.

7. Quando terminares de usar a plataforma não te esqueças de terminar a tua sessão.

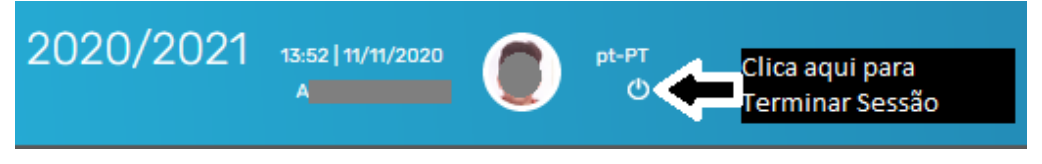